## 〈국민내일배움카드 발급 안내문〉

## ▶ 신청 절차

- 1. HRD넷(www.hrd.go.kr) 회원가입 후 안내동영상 시청
- 2. 배우고 싶은 훈련과정 찾기 (학원명, 과정명, 훈련기간 필수)
- 3. 고용센터 내일배움카드 창구 또는 HRD넷에서 카드발급 신청 가능

## ▶ 안내동영상 시청 방법

- 1. <u>www.hrd.go.kr</u> 접속 (네이버 등 검색창에서 "HRD넷"검색)
- 2. [동영상 시청] 버튼 클릭 후 로그인 (아래 화면 참고)

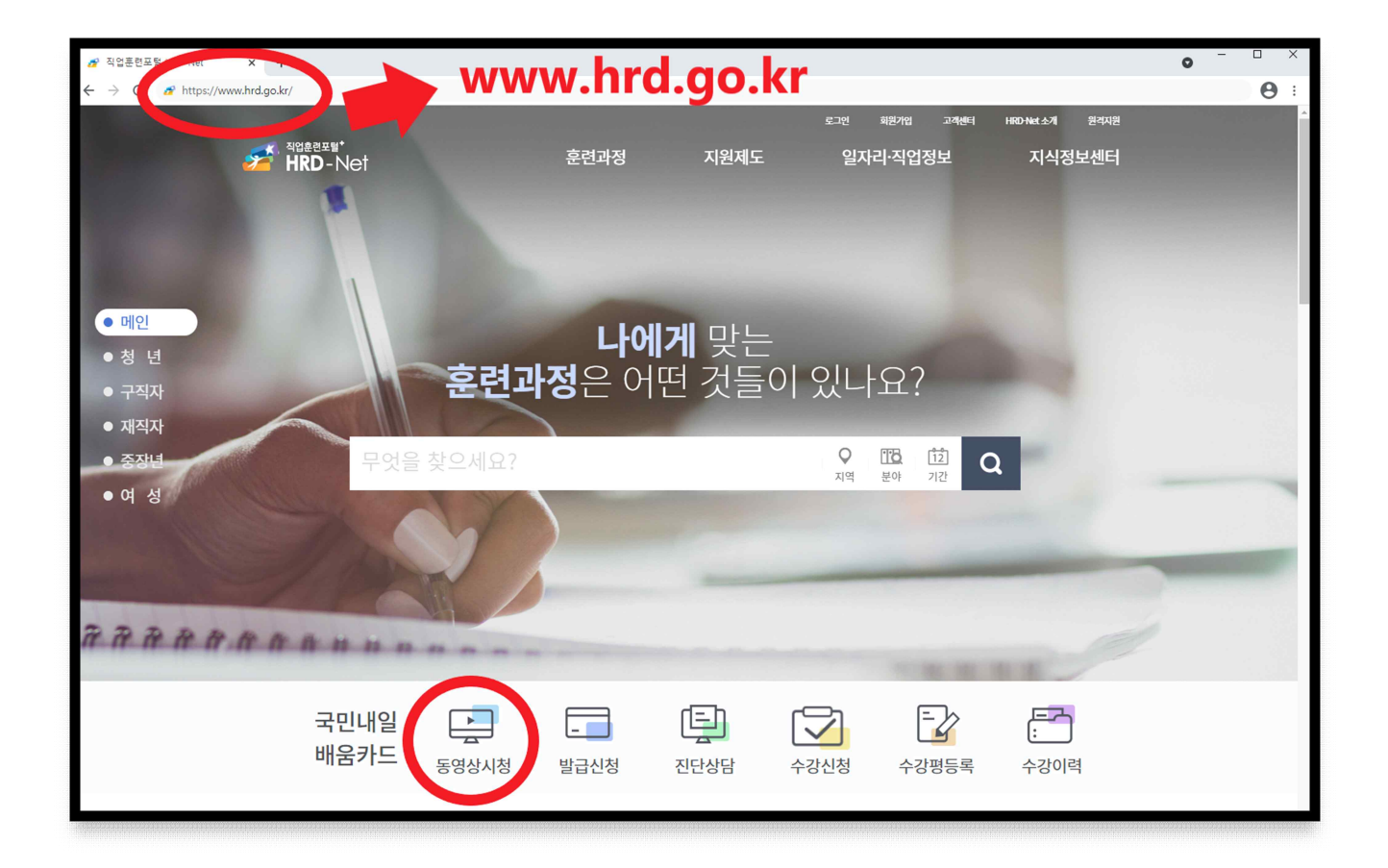

※ 국민내일배움카드는 인터넷(HRD-Net) 신청도 가능합니다. (공동인증서 필수)

※ 카드발급 이후 훈련시간이 140시간 이상인 훈련과정에 참여하려는 경우 고용센터 방문상담 또는 온라인 상담신청(유선)을 하셔야 합니다.

| ② 화면 아래쪽의 [동영상 시청] 버튼을 누릅니다.                                                                                                    |                                                                                                    |                                                   |                                                             |                  |                       |  |
|----------------------------------------------------------------------------------------------------|----------------------------------------------------------------------------------------------------|---------------------------------------------------|-------------------------------------------------------------|------------------|-----------------------|--|
| A ব্রিটার বির্বাচ<br>বির্বাচ<br>বির্বা<br>বির্বা<br>বির্বা<br>বির্বা<br>বির্বা<br>বার্বা<br>বির্বা<br>বির্বা<br>বির্বা<br>বির্বা<br>বির্বা<br>বার্বা<br>বার্বা<br>বার্বা<br>বির্বা<br>বার্বা<br>বার্বা বার্বা<br>বার্বা<br>বার্বা<br>বার্বা<br>বার্বা<br>বার্বা<br>বার্বা<br>বার্বা<br>বার্বা<br>বার্বা<br>বার্বা<br>বার্বা<br>বারা<br>বার | 비                                                                                                    | 마이카드                                              | 마이 상담<br>상담내역 0건                                            | 마이 훈련<br>훈련수료 0건 | 마이 관심 (훈련)<br>맞춤훈련 0건 |  |
| 마이 카드                                                                                                    | 국민내일배움카드 교육동영상 시청 🕥 🕞 📻                                                                                                    |                                                   |                                                             |                  |                       |  |
| 국민내일배움카드<br>- 발급신청<br>- 카드신청내역<br>- 카드사용내역<br>- 교육동영상시청<br>- 계좌한도추가지원안내<br>내일배움카드(구직자)                                                                                                    | <ul> <li>국민내일배움카드를 발급 받기 위해서는 사전에 "훈련안내 동영상 시청"이 필요합니다.</li> <li>확인증은 로그인 후, 안내동영상을 시청하시면 출력하실 수 있습니다.</li> <li>시청이력이 있는 경우, 재시청 시 시청중이던 단계부터 시작됩니다.</li> <li>모든 동영상 시청 후 우측 상단의 [완료] 버튼을 클릭 하셔야 수강 확인증을 출력하실 수 있습니다.</li> </ul> |                                                   |                                                             |                  |                       |  |
| - 훈련상담 이력조회<br>- 카드/계좌 사용 내역 조회<br>- 자비부담금 환급신청<br>- 자비부담금 환급조회<br>근로자카드<br>- 카드신청내역<br>- 카드사용내역                                                                                                    | 시청 내역<br>주의사항                                                                                                    | 시청내역 없음<br>안내동영상 시청 중<br>PC사양이 처사양이<br>가느러질 수 있습니 | 이 창을 닫지 마십시오.<br>거나 시스템 사용량이 많은 시간대에<br>다.<br><b>동영상 시청</b> | 접속했을 시 서비스 속도    |                       |  |

| 개인회원                 | 기업·훈련·유관기관회원                | 련·유관기관회원 대리인          |  |  |  |
|----------------------|-----------------------------|-----------------------|--|--|--|
| 아이디 비                | 밀번호                         | 아이디/비밀번호를 잊으셨나요?      |  |  |  |
| 아이드!                 | 2.70                        | 아이디 찾기 패스워드 찾기        |  |  |  |
| 비밀번호                 |                             |                       |  |  |  |
| ⑦ 카카오톡 로그인 PASS PASS | · 로그인                       | 아직 HRD-Net 회원이 아니신가요? |  |  |  |
| 아이디가 있을 경            | <u></u><br><u></u> <b> </b> | 회원가입                  |  |  |  |
|                      | 아이디:                        | 아이디가 없을 경우 👕          |  |  |  |

① HRD넷 아이디가 있다면 **로그인** 하시고, 없다면 회원가입을 한 다음 다시 첫 화면의 동영상 시청버튼을 눌러 로그인합니다.

▶ 안내동영상 시청 방법(계속)

## ③ 영상 하나가 끝나면 [다음] 버튼을 눌러 <u>마지막 동영상</u>까지 시청하신 후 [완료] 버튼을 누르면 저장됩니다. (약 20~30분 소요)

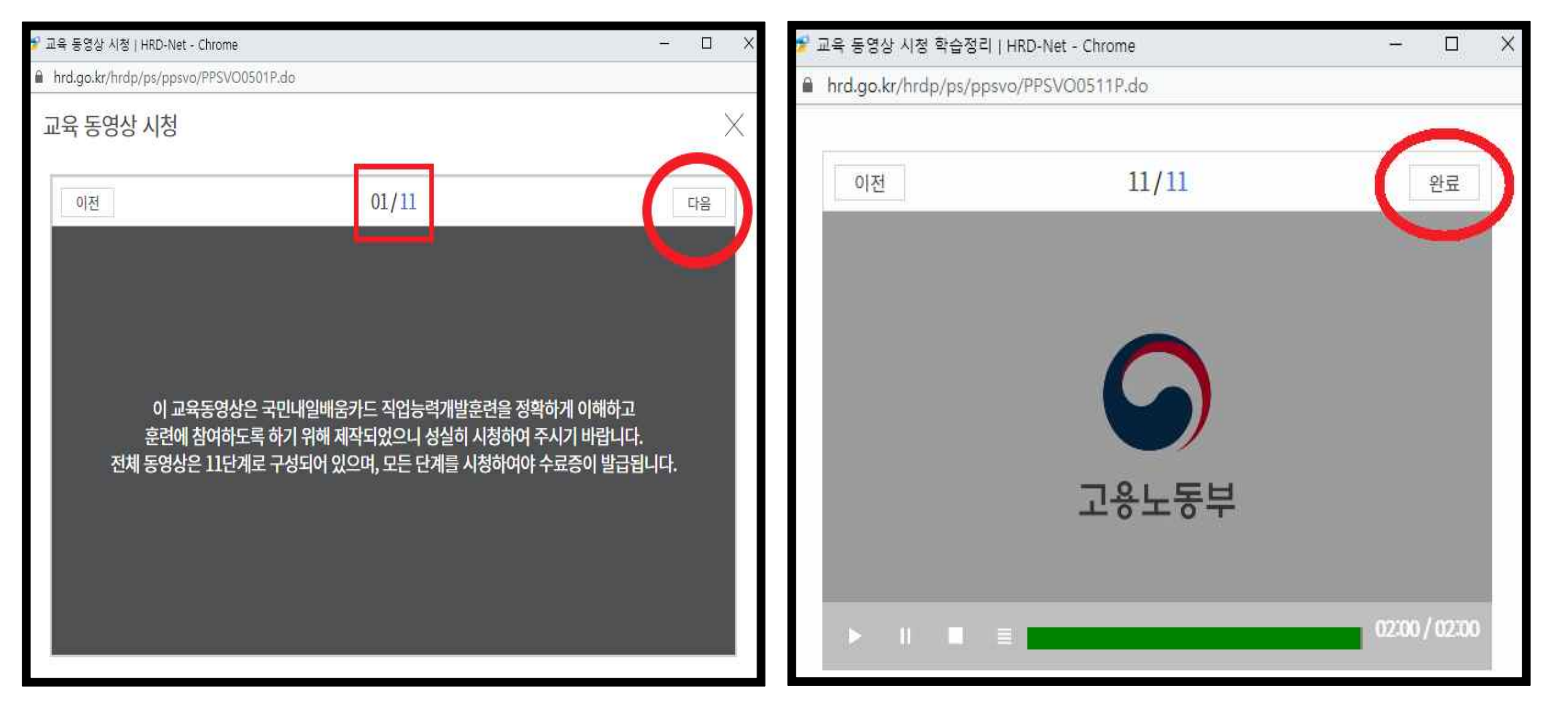